## **The Performance Dashboard**

## What Is the Performance Dashboard?

The Performance Dashboard is the landing page for all your performance review-related tasks. Administrators, reviewers and employees all see some version of the Performance Dashboard, which provides glimpses of information about performance reviews in which they are included.

| Dashboard                                                                                                    | Annual 1                                                                                                    | 👬 New Hire 🔘                                                                                | 🖍 Disciplinary 🌘                  | O 🔒 Me PIP                   | 0                                                                                          |                         | 0 x*        |
|----------------------------------------------------------------------------------------------------|----------------------------------------------------------------------------------------------------|---------------------------------------------------------------------------------------------|-----------------------------------|------------------------------|--------------------------------------------------------------------------------------------|-------------------------|-------------|
| Annual Reviews                                                                                                    | 5                                                                                                    |                                                                                             |                                   |                              |                                                                                            |                         |             |
| 3<br>Employees                                                                                                    | Green Annual Re     Review ends in 26 days.                                                                                                    | view Plan 14 Au                                                                             | gust 2016                         | Ra                           | ting distribution no                                                                       | t available.            |             |
|                                                                                                    | and the Derfe                                                                                                    |                                                                                             | ab a and 2                        |                              |                                                                                            |                         |             |
| ow Do Managers Ad<br>arting Point: My T                                                                                                    | ccess the Perfo<br>eam > Talent >                                                                                                    | rmance Dash<br>Performanc                                                                   | nboard?<br>ce Dashboai            | rd                           | <b>1</b>                                                                                   | C 😥 s                   | AMUEL BARBA |
| W Do Managers Ad<br>arting Point: My T                                                                                                    | eam > Talent >                                                                                                    | rmance Dash<br>Performanc                                                                   | nboard?<br>ce Dashboar            | rd                           | Bearch                                                                                     | 🕩 😡 s                   | AMUEL BARBA |
| W Do Managers Ad<br>arting Point: My T<br>OME RESOURCES MYSEL<br>Company Missic<br>Sustainable<br>wide array of<br>Sustainable<br>wide array of | CCESS the Perfo<br>eam > Talent ><br>0<br>MY TEAM REPORT<br>ON My Team<br>Employment<br>Time Off                                                           | rmance Dash<br>Performance<br>s<br>Performa<br>Performa<br>Requisitio<br>Applicatio         | nce Dashboard<br>nce Goals        | rd<br>g to a<br>seek         | Search<br>Search                                                                           | 🕩 😡 s                   | AMUEL BARBA |
| OW Do Managers Ad<br>arting Point: My T<br>NOME RESOURCES MYSELF<br>Company Missic<br>Sustainable<br>wide array or<br>real solution             | CCESS the Perfo<br>eam > Talent ><br>Talent ><br>My TEAM REPORT<br>My Team<br>Employment<br>Time Off<br>Personal Informat<br>> Talent<br>Time & Attendance | rmance Dash<br>Performance<br>s<br>Performance<br>Performance<br>Requisition<br>Application | nce Dashboard<br>nce Goals<br>ons | rd<br>g to a<br>on a<br>seek | Search<br>Search<br>IV Time Off<br>of today<br>SUEST TIME OFF<br>TIME OFF<br>POLICY BALANC | € € REQUESTS<br>PENDING | AMUEL BARBA |

| Ho | v Do | Manager | s Evaluate | an Employe | ee's Performan | ce and Subm | it a Completed | Review? |
|----|------|---------|------------|------------|----------------|-------------|----------------|---------|
|    |      |         |            |            |                |             |                |         |

- 1. On the Performance Dashboard, click the name of the review to open the Review Detail page.
- 2. On the Review Detail page, click **Assigned to Me** in the upper-left of the page to display the reviews that are assigned to you.
- 3. Click View Form, as shown here:

| $\bigcirc$                                                                                      |                                                                                    |                                                               |                 | 🌆 🛱 🗭 🖬           | SAMUEL BARBATO 🗸                              |
|-------------------------------------------------------------------------------------------------|------------------------------------------------------------------------------------|---------------------------------------------------------------|-----------------|-------------------|-----------------------------------------------|
| HOME RESOURCES MY                                                                               | 'SELF MY TEAM REPORT                                                               | 5                                                             |                 | Search            | Q                                             |
| BACK TO PERFORMANCE                                                                             | E DASHBOARD                                                                        |                                                               |                 | 2 Reviews         | 0 2                                           |
| Go Green Annual R<br>of August 2015 - 31 July 2016<br>2 reviews 2 assigned<br>HIDE<br>R 13 DAYS | VIEW OPTIONS<br>Assigned to me NG<br>Assigned to others in<br>All reviews in my or | t 2016<br>w VIEWING<br>a my organization<br>anization<br>1DAY | R 4 DAYS R      | 4 DAYS 1DAY<br>26 | Days Remaining                                |
| EMPLOYEE                                                                                        | PROGRESS                                                                           | EMPLOYEE RATING                                               | REVIEWER RATING | REVIEWER          |                                               |
| Peter Biggins                                                                                   | Not yet submitted                                                                  | Not Started                                                   | Not Started     | Samuel Barbato    | Manage Contributor View Form View Audit Trail |

4. Refer to the data coins at the top of the review to see which sections are included in the review as shown here:

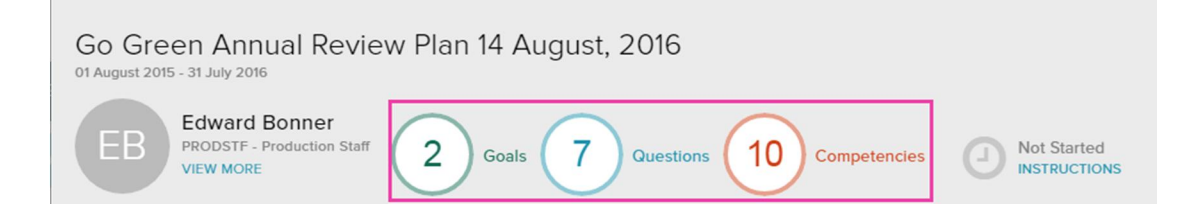

- 5. Complete all of the sections of the review, and assign ratings where indicated.
- 6. Scroll down to the Summary section of the review.
- 7. If a rating scale is used, assign a rating and enter any comments.
- 8. Scroll down to the Attachments section of the review.
- 9. Attach any applicable documents.
- 10. Click Submit.

ADP and the ADP logo are registered trademarks of ADP, LLC. ADP A more human resource. is a service mark of ADP, LLC. Copyright © 2016 ADP, LLC. adp.com